# CBW150AXでのWi-Fi 6クライアント接続の確認

## 目的

この記事の目的は、Cisco Business 150シリーズアクセスポイントでWi-Fi 6クライアント接続を 確認する方法を示すことです。

### 該当するデバイス |ソフトウェアバージョン

- CBW150AX |10.2.2.0
- CBW151AXM |10.2.2.0

### 概要

CBW150AXアクセスポイントおよびCBW 151AXMメッシュエクステンダは、シスコの次世代ビ ジネスワイヤレス製品ラインです。 主な新機能/改善は、802.11ax / Wi-Fi 6の実装です。これら の新しいAPは、ネットワークの有効性を高めることによってパフォーマンスを向上させ、より多 くのデバイスを管理する能力を提供します。

アクセスポイントのWebユーザインターフェイス(UI)で、クライアントがWi-Fi 6または古いプロ トコルで接続しているかどうかを確認できます。

CBW 15xシリーズデバイスはCBW 14x/240シリーズデバイスと互換性がなく、同じLAN上での共存はサポートされていません。

詳細については、お読みください。

### Wi-Fi 6クライアント接続の確認

### 手順 1

CBW150AXのWeb UIにログインします。

Cisco Business

**Cisco Business Wireless** 

**Access Point** 

Welcome! Please click the login button to enter your user name and password

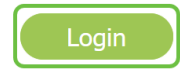

#### 手順2

メニューで[Monitoring] > [Network Summary] > [Clients] に移動します。

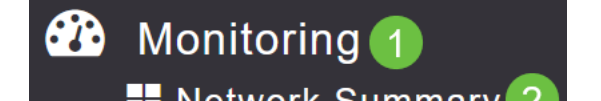

### 手順 3

テーブルの*Protocol*カラムをチェックします。Wi-Fi 6経由で接続されたクライアントは、 802.11axとして表示されます。

| Clients      |       |                 |   |                |        |
|--------------|-------|-----------------|---|----------------|--------|
| Clients      | Total | 1               |   | 2.4GHz<br>5GHz | Wirele |
| User Name ↓  | ~     | AP Name         | ~ | Protocol       | ~      |
| <<br>Unknown |       | APF01D-2D9E-0EC | 4 | 802.11ax       |        |
| <            |       |                 |   |                |        |

また、メニューからクライアントを選択することによっても確認できます。[General] クライアント情報の下の[Capabilities] 設定には、クライアントがサポートするプロトコルと空間ストリームの数が表示されます。

| Client View                |                                                                                                    |
|----------------------------|----------------------------------------------------------------------------------------------------|
| GENERAL                    |                                                                                                    |
|                            | User Name<br><b>Unknown</b><br>Host Name<br>a2 b (1)                                               |
| MAC Address                | a2: b Deauthenticate                                                                               |
| Uptime                     | Associated since 2 Days 20 Hours                                                                   |
| SSID                       | Valhalla                                                                                           |
| AP Name                    | APF01D-2D9E-0EC4 (Ch 36)                                                                           |
| Nearest APs                |                                                                                                    |
| Device Type                | iPad13,1 🚯                                                                                         |
| OS Version                 | 15.5 🚯                                                                                             |
| Last disassociated AP      | f0:1d:2d:9e:7c:60 0                                                                                |
| Last disassociation reason | User triggered disassociation 🜖                                                                    |
| Performance                | Signal Strength: -58 dBm Signal Quality: 34 dB Connection<br>Speed: 865 Mbps Channel Width: 80 MHz |
| Capabilities               | 802.11ax (5GHz) Spatial Stream: 0                                                                  |
| Cisco Compatible           | Not Supported                                                                                      |
| Connection Score           | 72%                                                                                                |

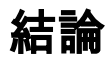

そんな簡単なことだ!これで、CBW150AXアクセスポイントでWi-Fi6クライアント接続を確認で

きるようになりました。